1. Our goal is to use the Data Mash-Up tool to use one data set to filter another.

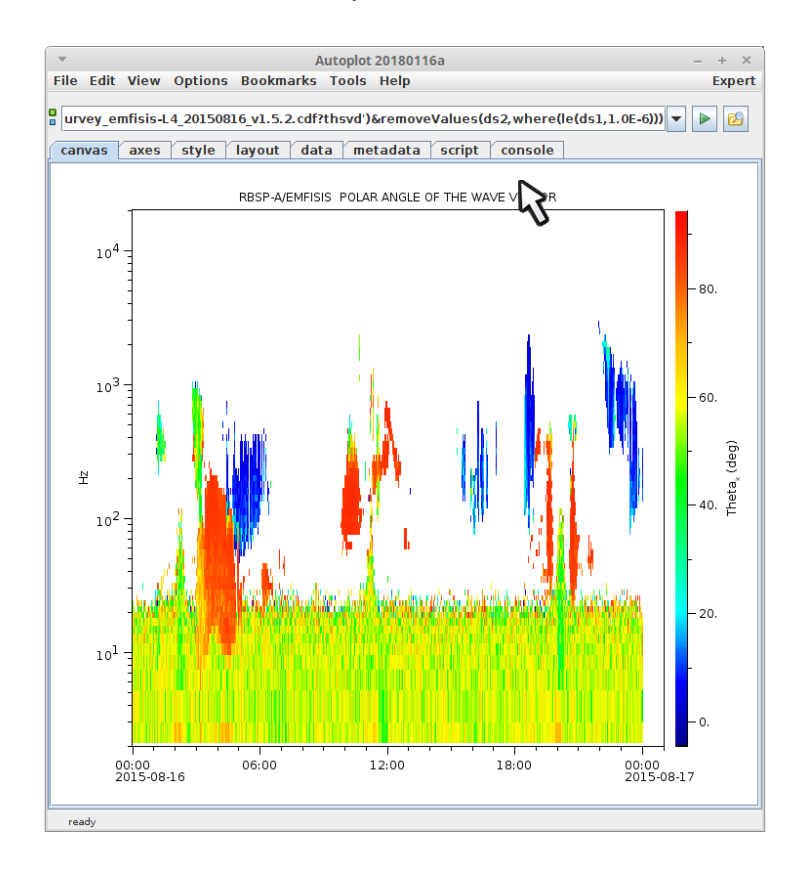

#### 2. First we'll plot BuBu.

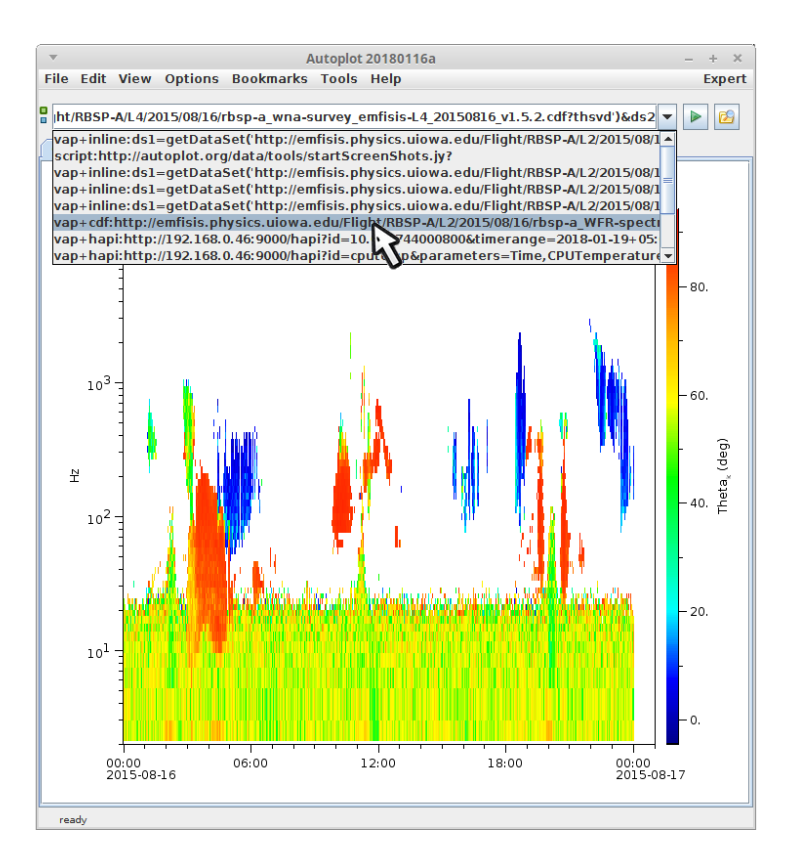

### 3. First we'll plot BuBu.

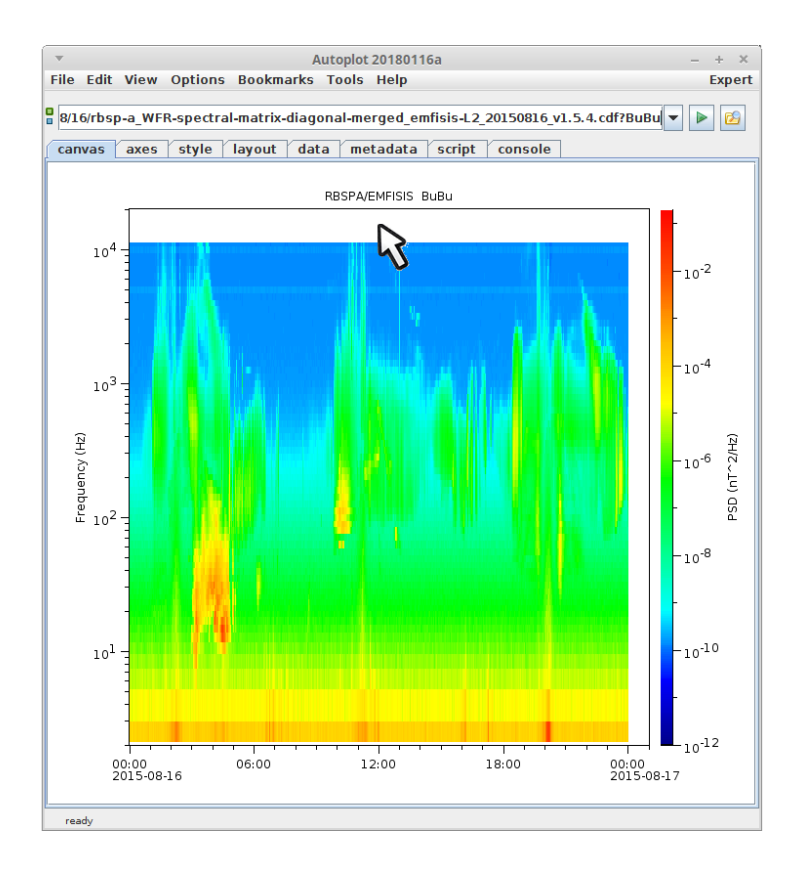

4. Then we'll plot thsvd below. Note this is from the same instrument and spacecraft, but the data resides in a different file.

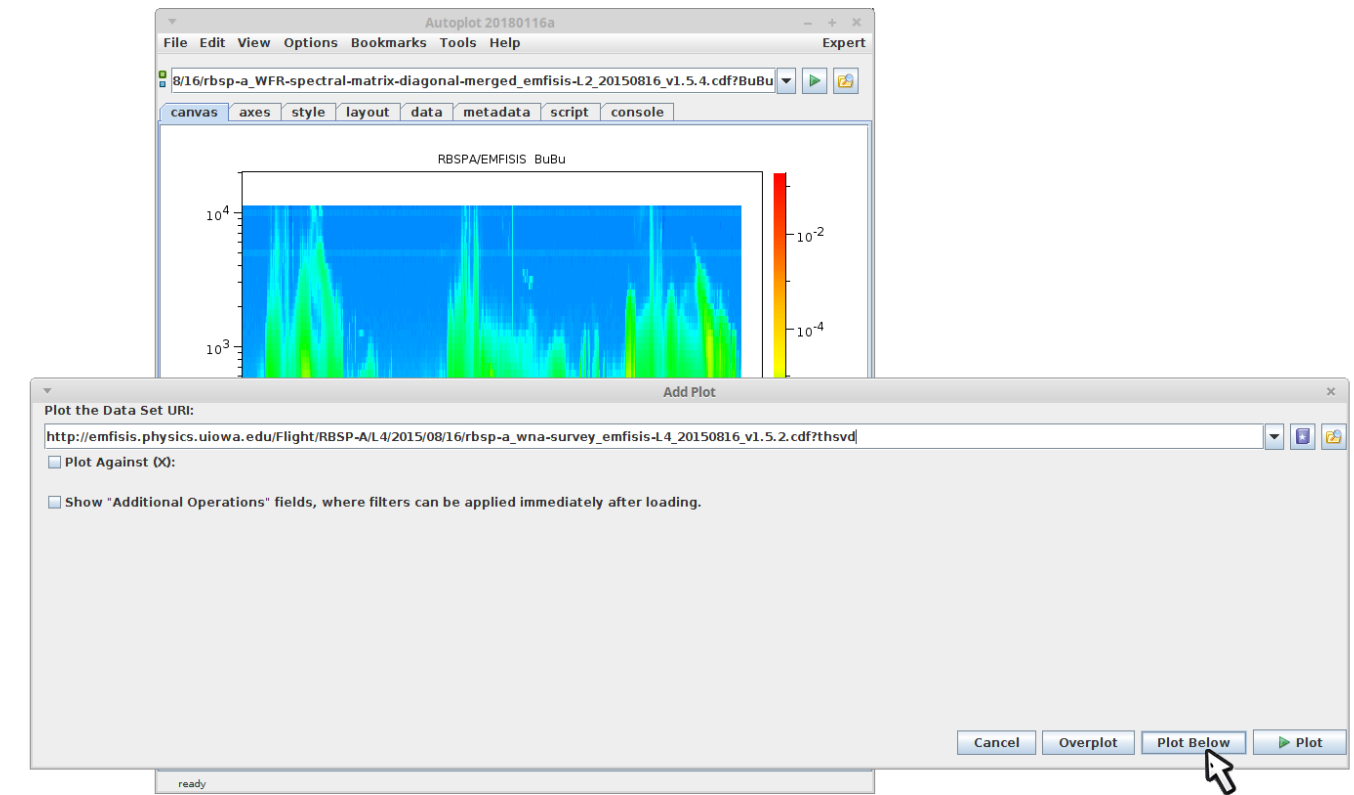

5. Both are plotted. We'll use BuBu to filter thsvd.

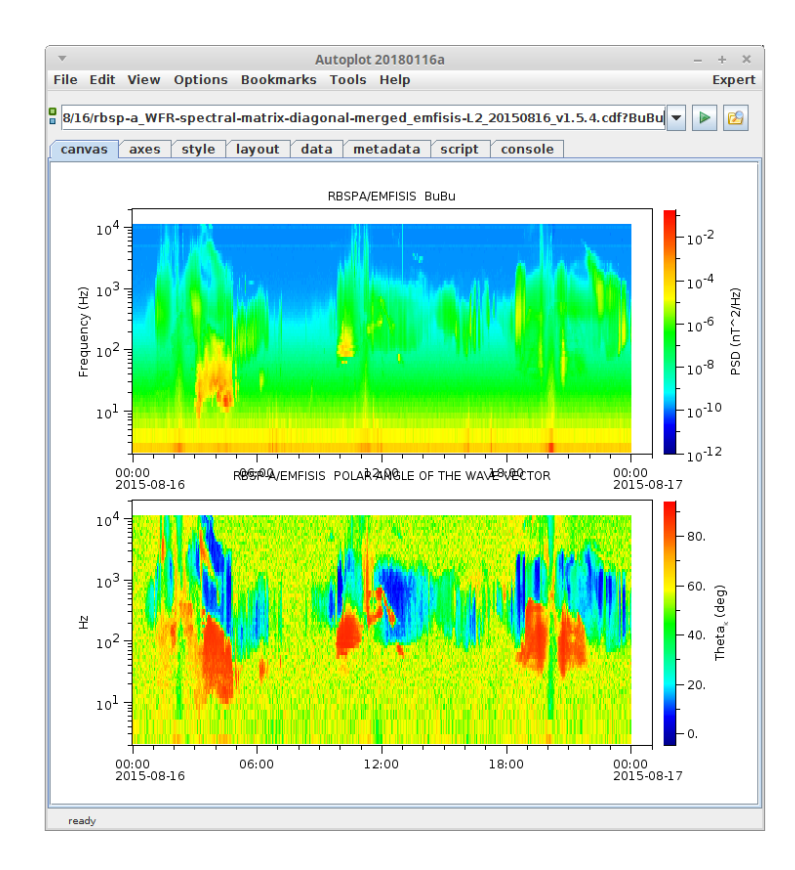

### 6. (Note fix layout can be used to fix overlapping labels.)

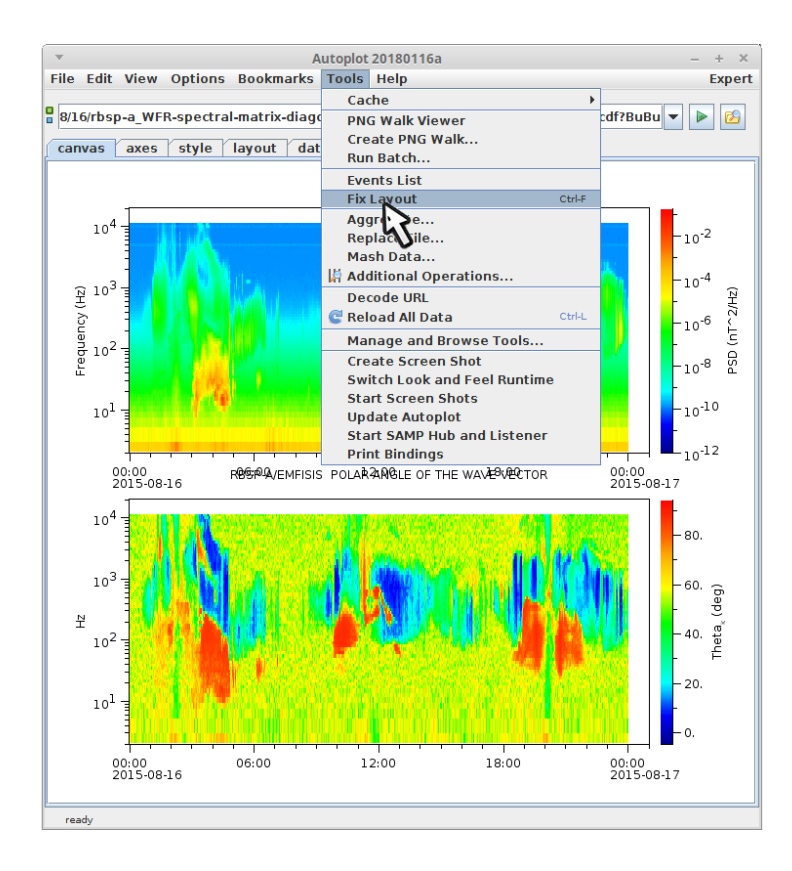

7. With the focus still set on the bottom plot, select "Tools->Mash Data" from the menubar.

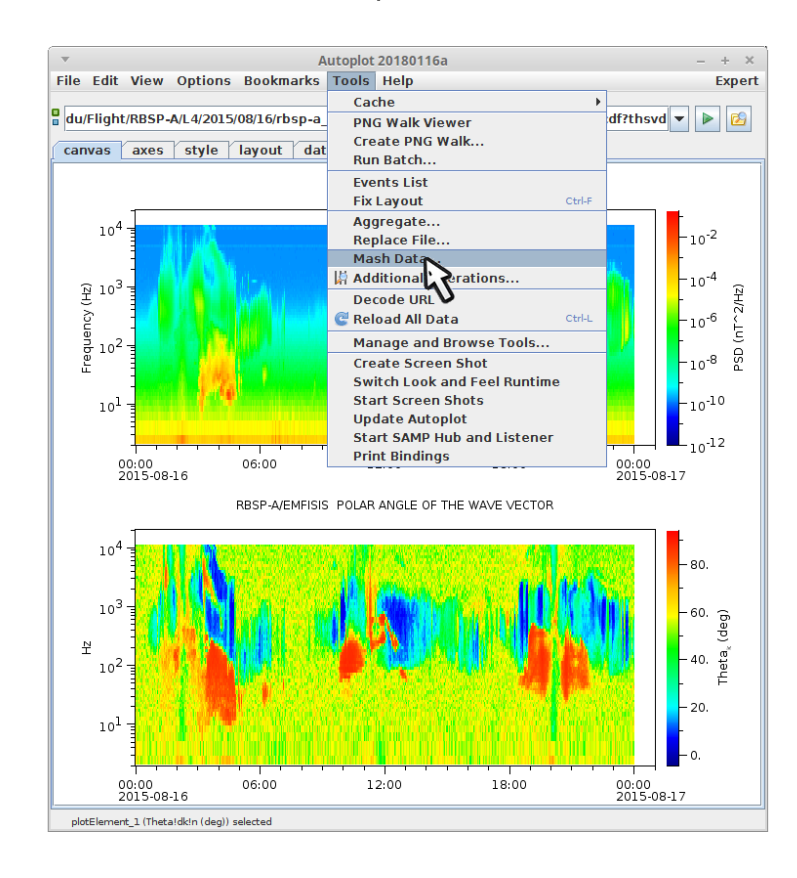

8. This is the Mash Up tool. We load in some number of parameters at the top, and then create a tree of data operations to get the data we want.

| ▼ Autoplot 20180116a                                                                       | — + ×                                                              |        |
|--------------------------------------------------------------------------------------------|--------------------------------------------------------------------|--------|
| File Edit View Options Bookmarks Tools Help                                                | Expert                                                             |        |
| U/Flight/RBSP-A/L4/2015/08/16/rbsp-a_wna-survey_emfisis-L4_20150816_v1.5.2.cdf?t           | thsvd') 💌 🕨 😰                                                      |        |
| canvas axes style layout data metadata script console                                      |                                                                    |        |
|                                                                                            |                                                                    |        |
| Editing URI vap+inline:ds=getDataSet('http://emfisis.physics.uiowa.edu/Flight/RBSP-A/L4/20 | 015/08/16/rbsp-a_wna-survey_emfisis-L4_20150816_v1.5.2.cdf?thsvd') | ×      |
| data jython mash up                                                                        |                                                                    |        |
| Load these Data Sets into variable names:                                                  | Time Range:                                                        | •      |
| ds= http://emfisis.physics.uiowa.edu/Flight/RBSP-A/L4/2015/08/1Acbsp-a_wna-survey_emfis    | sis-L4_20150816_v1.5.2.cdf?thsvd                                   | 6      |
| • (click to add)                                                                           |                                                                    |        |
|                                                                                            |                                                                    |        |
|                                                                                            |                                                                    |        |
|                                                                                            |                                                                    |        |
| synchronize data by time tags, interpolating data to the first dataset's time tags         |                                                                    |        |
| Drag functions onto the palette to the right. Double-click on the name to set the varial   | ble or constant argument.                                          |        |
| mathematics dataset filters my functions all dsl                                           |                                                                    |        |
| add(x,y)                                                                                   |                                                                    |        |
| subtract(x,y)<br>multiply(x,y)                                                             |                                                                    |        |
| divide(x,y)                                                                                |                                                                    |        |
| pow(x,y)                                                                                   |                                                                    |        |
| log10(x)                                                                                   |                                                                    |        |
| sqrt(x)                                                                                    |                                                                    |        |
| magnitude(x): the lengths of the vectors                                                   |                                                                    |        |
| toRadians(x)                                                                               |                                                                    |        |
| toDegrees(x)                                                                               |                                                                    |        |
| sin(x)                                                                                     |                                                                    |        |
|                                                                                            |                                                                    |        |
|                                                                                            |                                                                    |        |
| acos(x)                                                                                    |                                                                    |        |
| atan2(v x)                                                                                 |                                                                    |        |
|                                                                                            | Cancel Overplot Plot Below                                         | ▶ Plot |
|                                                                                            | Culled Overplot Plot Below                                         |        |

9. Rename the first variable "thsvd". This is basically a variable name we use to refer to the data.

| File                                       | Autoplot 20180116a – + ×<br>Edit View Options Bookmarks Tools Help Evpert                                                                                                    |        |
|--------------------------------------------|----------------------------------------------------------------------------------------------------|--------|
| lu/Flig                                    | ght/RBSP-A/L4/2015/08/L6/rbsp-a_wna-survey_emfisis-L4_20150816_v1.5.2.cdf?thsvd) V                                                                                                    |        |
| canv                                       | as axes style layout data metadata script console                                                                                                    |        |
|                                            |                                                                                                    |        |
| ▼ Editing UR                               | 10 <sup>4</sup> = and the Market and the second second s | ×      |
| data jython mash u                         | P                                                                                                    |        |
| Load these Data Sets into                  | variable names: Time Range:                                                                                                    | -      |
| de- http://emi                             | ficie nhveire uinwa adu/Eliaht/BPED-A/I //2015//00/16/chen-a wna-sun/av amficiel // 2015/016/v1 5/2 cdf2thsvd                                                                                                    |        |
| us= nttp://em                              | nais.physics.downa.edu/inghtpusr-4/L4/2013/00/10/105P4_Whasurvey_emilisis-L4_2013/00_V1.5.2.turrtised                                                                                                    |        |
| synchronize data by                        | time tags, interpolating data to the first dataset's time tags                                                                                                    |        |
| mathematics dataset                        | Rename parameter and dataset editor         ×                                                                                                    |        |
| add(x,y)<br>subtract(x,y)<br>multiply(x,y) | Parameter name:<br>howd<br>Solect CDE Variable (of 10) ( y ( y )<br>Advanced                                                                                                    |        |
| pow(x,y)<br>log10(x)<br>sqrt(x)            | Load subset of the data:                                                                                                    |        |
| magnitude(x): the lengths<br>toRadians(x)  | WFR_frequencies                                                                                                    |        |
| toDegrees(x)                               | Diplansvde Interpret Metadata:                                                                                                    |        |
| cos(x)                                     | Down 2.2                                                                                                    |        |
| tan(x)                                     | by how all (8 support not shown)                                                                                                    |        |
| asin(x)                                    |                                                                                                    |        |
| atan2(v x)                                 |                                                                                                    |        |
| P                                          | htsvd(Epoch=14399,WFR frequencies=65)                                                                                                    |        |
|                                            | Wave Normal Angles are determined using the SVD method                                                                                                    | ▶ Plot |
|                                            | Cancel Okay                                                                                                    |        |

# 10. We get BuBu from the history of URIs we've plotted.

| File Edit View Options Bookmarks                                                              | utoplot 20180116a<br>Tools Help                     | - + ×<br>Expert                                |                 |
|-----------------------------------------------------------------------------------------------|-----------------------------------------------------|------------------------------------------------|-----------------|
| u/Flight/RBSP-A/L4/2015/08/16/rbsp-a v                                                        | vna-survey emfisis-L4 20150816 v1.5.2.cdf?thsvd')   |                                                |                 |
| canvas axes style layout dat                                                                  | ta metadata script console                          |                                                |                 |
| 104                                                                                           | RBSPA/EMFISIS BuBu                                  |                                                |                 |
| Editing URI vap+inline:ds=getDataSet('http://                                                 | emfisis.physics.uiowa.edu/Flight/RBSP-A/L4/2015/08/ | 16/rbsp-a_wna-survey_emfisis-L4_20150816_v1.5. | 2.cdf?thsvd') × |
| data jython mash up                                                                           |                                                     | 71 P                                           |                 |
| Load these Data Sets into variable names:                                                     |                                                     | Time Range:                                    |                 |
| thsvd= http://emfisis.physics.uiowa.edu/Flight/RB                                             | SP-A/L4/2015/08/16/rbsp-a_wna-survey_emfisis-L4_20  | )150816_v1.5.2.cdf?thsvd                       | <u> </u>        |
| <pre>click to add) synchronize data by time tags, interpolating data to t</pre>               | he first dataset's time tags                        | iti x-ulagonai-mergeo_emitsis-t.2_20120816_VI. | 5.4.C01?BUBU V  |
| Drag functions onto the palette to the right.                                                 | Double-click on the name to set the variable or o   | onstant argument.                              |                 |
| mathematics     dataset     filters     my functions     all       add(x,y)     subtract(x,y) | ds1                                                 |                                                |                 |
|                                                                                               |                                                     | Cancel Overplot                                | Plot Below Plot |

### 11. Let's rename it to BuBu.

|                                                         | Autoplot 20180116a — + ×                                                                                                    |   |
|---------------------------------------------------------|----------------------------------------------------------------------------------------------------|---|
| File E                                                  | Edit View Options Bookmarks Tools Help Expert                                                                                                    |   |
| 🖁 u/Flig                                                | ight/RBSP-A/L4/2015/08/16/rbsp-a_wna-survey_emfisis-L4_20150816_v1.5.2.cdf?thsvd') 🔻 🕨 👔                                                         |   |
| canva                                                   | ras axes style layout data metadata script console                                                                                               |   |
|                                                         | RBSPA/EMFISIS BUBU                                                                                                    |   |
|                                                         |                                                                                                    |   |
| ▼ Editing URI                                           | Uvap+inline:ds=getDataSet('http://emfisis.physics.uiowa.edu/Flight/RBSP-A/L4/2015/08/16/rbsp-a_wna-survey_emfisis-L4_20150816_v1.5.2.cdf?thsvd') | × |
| data jython mash up                                     |                                                                                                    |   |
| Load these Data Sets into                               | o variable names:                                                                                                    |   |
| thsvd= http://emf                                       | ifisis.physics.uiowa.edu/Flight/RBSP-A/L4/2015/08/16/rbsp-a_wna-survey_emfisis-L4_20150816_v1.5.2.cdf?thsvd 🗾 🖆                                  | 2 |
| ds1= vap+cdf:h                                          | http://emfisis.physics.uiowa.edu/Flight/RBSP-A/L2/2015/08/16/rbsp-a_WFR-spectral-matrix-diagonal-merged_emfisis-L2_20150816_v1.5.4.cdf?BuBu 💽 📓  | 2 |
| (click to a                                             | add)                                                                                                    |   |
|                                                         |                                                                                                    |   |
| synchronize data by t                                   | time tags, interpolating data to the first dataset's time tags                                                                                   |   |
| Drag functions onto the p                               | ×         Rename parameter and dataset editor         ×                                                                                          |   |
| mathematics dataset                                     | Parameter name:                                                                                                    |   |
| add(x,y)                                                | BuBu                                                                                                    |   |
| multiply(x,y)                                           |                                                                                                    |   |
| divide(x,y)                                             | Select CDF Variable (of 8) X Y Advanced Load subset of the data:                                                                                 |   |
| log10(x)                                                |                                                                                                    |   |
| sqrt(x)                                                 | D BWBW                                                                                                    |   |
| abs(x): the absolute value<br>magnitude(x): the lengths |                                                                                                    |   |
| toRadians(x)                                            |                                                                                                    |   |
| toDegrees(x)                                            | D EWEW                                                                                                    |   |
| cos(x)                                                  | TotalPowerB no ISTP no dependencies                                                                                                    |   |
| tan(x)                                                  | TotalPowerE show all (10 support not shown)                                                                                                    |   |
| asin(x)                                                 |                                                                                                    |   |
| acos(x)<br>atan2(v x)                                   |                                                                                                    |   |
| P                                                       | BuBu(Epoch=14399, WFR_frequencies=65)<br>BuBu(Epoch=14399, WFR_frequencies=65)                                                                   | ٢ |
|                                                         |                                                                                                    |   |
|                                                         | CDF data type is CDF_REAL4                                                                                                    |   |
|                                                         |                                                                                                    |   |
|                                                         | Cancel Ckay                                                                                                    |   |

12. To build the tree, first we'll grab the function "removeValues", from under the filters tab.

| U/Flight/RBSP-A/L4/2015/08/16/rbsp-a_wna-survey_emfisis-L4_20150816_v1.5.2.cdf?thsvd')     Willight/RBSP-A/L4/2015/08/16/rbsp-a_wna-survey_emfisis-L4_20150816_v1.5.2.cdf?thsvd')     RBSPA/EMFISIS BuBu     10 <sup>4</sup> RBSPA/EMFISIS BuBu     10 <sup>4</sup> Editing URI vap+inline:ds=getDataSet('http://emfisis.physics.uiowa.edu/Flight/RBSP-A/L4/2015/08/16/rbsp-a_wna-survey_emfisis-L4_20150816_v1.5.2.cdf?thsvd')     data jython mash up     Load these Data Sets into variable names:         Time Range:         thsvd= http://emfisis.physics.uiowa.edu/Flight/RBSP-A/L4/2015/08/16/rbsp-a_wna-survey_emfisis-L4_20150816_v1.5.2.cdf?thsvd         v & Cdf?thsvd         v & Cdf?thsvd |
|----------------------------------------------------------------------------------------------------|
| RBSPA/EMFISIS BuBu         10 <sup>4</sup> Editing URI vap+inline:ds=getDataSet('http://emfisis.physics.uiowa.edu/Flight/RBSP-A/L4/2015/08/16/rbsp-a_wna-survey_emfisis-L4_20150816_v1.5.2.cdf?thsvd')         (data [ython mash up]         Load these Data Sets into variable names:         Time Range:         thsvd=       http://emfisis.physics.uiowa.edu/Flight/RBSP-A/L4/2015/08/16/rbsp-a_wna-survey_emfisis-L4_20150816_v1.5.2.cdf?thsvd         BuBu=       http://emfisis.physics.uiowa.edu/Flight/RBSP-A/L2/2015/08/16/rbsp-a_WRR-spectral-matrix-diagonal-merged_emfisis-L2_20150816_v1.5.4.cdf?BuBu                                                                                                    |
| Editing URI vap+inline:ds=getDataSet('http://emfisis.physics.uiowa.edu/Flight/RBSP-A/L4/2015/08/16/rbsp-a_wna-survey_emfisis-L4_20150816_v1.5.2.cdf?thsvd')     data jython mash up Load these Data Sets into variable names:     Time Range:     thsvd= http://emfisis.physics.uiowa.edu/Flight/RBSP-A/L4/2015/08/16/rbsp-a_wna-survey_emfisis-L4_20150816_v1.5.2.cdf?thsvd     v & cd     BuBu= http://emfisis.physics.uiowa.edu/Flight/RBSP-A/L2/2015/08/16/rbsp-a_WRR-spectral-matrix-diagonal-merged_emfisis-L2_20150816_v1.5.4.cdf?BuBu     v & cd     v & cd     v &     |
| Load these Data Sets into variable names:       Time Range:         thsvd=       http://emfisis.physics.uiowa.edu/Flight/RBSP-A/L4/2015/08/16/rbsp-a_wna-survey_emfisis-L4_20150816_v1.5.2.cdf?thsvd       V         BuBu=       http://emfisis.physics.uiowa.edu/Flight/RBSP-A/L2/2015/08/16/rbsp-a_WFR-spectral-matrix-diagonal-merged_emfisis-L2_20150816_v1.5.4.cdf?BuBu       V                                                                                                    |
| thsvd=       http://emfisis.physics.uiowa.edu/Flight/RBSP-A/L4/2015/08/16/rbsp-a_wna-survey_emfisis-L4_20150816_v1.5.2.cdf?thsvd <ul> <li>ithsvd=</li> <li>http://emfisis.physics.uiowa.edu/Flight/RBSP-A/L2/2015/08/16/rbsp-a_WFR-spectral-matrix-diagonal-merged_emfisis-L2_20150816_v1.5.4.cdf?BuBu</li> <li>ithsvd=</li> <li>ithsvd=</li> <liithsvd=< li=""> <liithsvd=< li=""></liithsvd=<></liithsvd=<></ul>                                                                                                    |
| (click to add)                                                                                                    |
| synchronize data by time tags, interpolating data to the first dataset's time tags                                                                                                    |
| Drag functions onto the palette to the right.     Double-click on the name to set the variable or constant argument.       mathematics     dataset     filters     my functions     all       dd(x, y)     subtract(x,y)     image: subtract(x,y)     image: subtract(x,y)     image: subtract(x,y)       pow(x,y)     subtract(x,y)     image: subtract(x,y)     image: subtract(x,y)     image: subtract(x,y)       pow(x,y)     subtract(x,y)     image: subtract(x,y)     image: subtract(x,y)       pow(x,y)     subtract(x,y)     image: subtract(x,y)       sqt(x)     subtract(x,y)     image: subtract(x,y)       subtract(x,y)     image: subtract(x,y)     image: subtract(x,y)       subtract(x,y)     image: subtract(x,y)     image: subtract(x,y)       pow(x,y)     image: subtract(x,y)     image: subtract(x,y)       subtract(x,y)     image: subtract(x,y)     image: subtract(x,y)       subtract(x,y)     image: subtract(x,y)     image: subtract(x,y)       subtract(x,y)     image: subtract(x,y)     image: subtract(x,y)       subtract(x,y)     image: subtract(x,y)     image: subtract(x,y)       subtract(x,y)     image: subtract(x,y)     image: subtract(x,y)       subtract(x,y)     image: subtract(x,y)     image: subtract(x,y)       subtract(x,y)     image: subtract(x,y)     image: subtract(x,y)       <                                                                                                    |
| Cancel Overplot Plot Below Plot                                                                                                    |

# 13. Drag "removeValues" over to the palette on the right.

| ▼ A<br>File Edit View Options Bookmarks                                                                                                    | utoplot 20180116a<br>Tools Help                                                                        | – + ×<br>Expert                                                                                                    |  |
|----------------------------------------------------------------------------------------------------|----------------------------------------------------------------------------------------------------|----------------------------------------------------------------------------------------------------|--|
| u/Flight/RBSP-A/L4/2015/08/16/rbsp-a_w                                                                                                    | ma-survey_emfisis-L4_20150816_v1.5.2.cdf?thsvd')                                                       |                                                                                                    |  |
| Editing URI vap+inline:ds=getDataSet('http://e                                                                                                    | mfisis.physics.uiowa.edu/Flight/RBSP-A/L4/2015/08                                                      |                                                                                                    |  |
| Load these Data Sets into variable names:                                                                                                    |                                                                                                    | Time Range:                                                                                                    |  |
| thsvd=       http://emfisis.physics.uiowa.edu/Flight/RBS         BuBu=       http://emfisis.physics.uiowa.edu/Flight/RBS         ④       (click to add)                                                                                                    | SP-A/L4/2015/08/16/rbsp-a_wna-survey_emfisis-L4_2<br>SP-A/L2/2015/08/16/rbsp-a_WFR-spectral-matrix-dia | 20150816_v1.5.2.cdf?thsvd v 20150816_v1.5.4.cdf?BuBu v 20150816_v1.5.4.cdf?BuBu v 20150816_v1.5.4.cdfv1.5.4.cdf?BuBu v 20150816_v1.5.4.cdfv1.5.5.5.5.5.5.5.5.5.5.5.5.5.5.5.5.5.5.5 |  |
| synchronize data by time tags, interpolating data to t                                                                                                    | he first dataset's time tags                                                                           |                                                                                                    |  |
| Drag functions onto the palette to the right.                                                                                                    | Double-click on the name to set the variable or                                                        | constant argument.                                                                                                    |  |
| mathematics     dataset     filters     my functions     all       putValues(ds,w,v)     removeValues(ds,w)       removeValues(ds,w)       removeValues(ds,w) |                                                                                                    |                                                                                                    |  |
| L                                                                                                    |                                                                                                    | Cancel Overplot Plot Below Plot                                                                                                    |  |

14. Double-click on the first argument, "ds", to select it.

| <pre></pre>                                                                                                    | File Edit View Options Bookmarks                                                                                                    | toplot 20180116a<br>Tools Help                    | – + ×<br>Expert                                                        |           |
|----------------------------------------------------------------------------------------------------|----------------------------------------------------------------------------------------------------|---------------------------------------------------|------------------------------------------------------------------------|-----------|
| canvas       axes       style       layout       data       metadata       script       console         BisBAA/EMFISIS       BuBu       104       metadata       script       console         *       Editing URI vap-inlinexds-getDataSet('http://emfisis.physics.uiowa.edu/Flight/RBSP-A/L4/2015/08/16/rbsp-a_wna-survey_emfisis-L4_20150816_v1.5.2.cdf?thsvd)       ×         data       tython       mash up       ime Range:       •         Load these Data Sets into variable names:       ime Range:       •       •         Ethsvd       http://emfisis.physics.uiowa.edu/Flight/RBSP-A/L4/2015/08/16/rbsp-a_wna-survey_emfisis-L4_20150816_v1.5.2.cdf?thsvd       • @ @ @ @ @ @ @ @ @ @ @ @ @ @ @ @ @ @ @                                                                                                    | u/Flight/RBSP-A/L4/2015/08/16/rbsp-a_wn                                                                                                    | 1a-survey_emfisis-L4_20150816_v1.5.2.cdf?thsvd')  |                                                                        |           |
| RBSPACENFISIS BuBU         10 <sup>4</sup> Editing URI vap+inline:ds-getDataSet('http://emfisis.physics.uiowa.edu/Flight/RBSP-A/L4/2015/08/16/rbsp-a_wna-survey_emfisis-L4_20150816_v1.5.2.cdf?thsvd)         Load these Data Sets into variable names:         Import Intp://emfisis.physics.uiowa.edu/Flight/RBSP-A/L4/2015/08/16/rbsp-a_wna-survey_emfisis-L4_20150816_v1.5.2.cdf?thsvd         Intp://emfisis.physics.uiowa.edu/Flight/RBSP-A/L4/2015/08/16/rbsp-a_wna-survey_emfisis-L4_20150816_v1.5.2.cdf?thsvd         Intp://emfisis.physics.uiowa.edu/Flight/RBSP-A/L4/2015/08/16/rbsp-a_wra-survey_emfisis-L4_20150816_v1.5.2.cdf?thsvd         Intp://emfisis.physics.uiowa.edu/Flight/RBSP-A/L4/2015/08/16/rbsp-a_wra-survey_emfisis-L4_20150816_v1.5.2.cdf?thsvd         Intp://emfisis.physics.uiowa.edu/Flight/RBSP-A/L4/2015/08/16/rbsp-a_wra-survey_emfisis-L4_20150816_v1.5.2.cdf?thsvd         Intp://emfisis.physics.uiowa.edu/Flight/RBSP-A/L4/2015/08/16/rbsp-a_wra-survey_emfisis-L4_20150816_v1.5.2.cdf?thsvd         Intp://emfisis.physics.uiowa.edu/Flight/RBSP-A/L4/2015/08/16/rbsp-a_wra-survey_emfisis-L4_20150816_v1.5.2.cdf?thsvd         Intp://emfisis.physics.uiowa.edu/Flight/RBSP-A/L2/2015/08/16/rbsp-a_wra-survey_emfisis-L4_2015/08/16_v1.5.2.cdf?thsvd         Intp://emfisis.physics.uiowa.edu/Flight/RBSP-A/L2/2015/08/16/rbsp-a_wra-survey_emfisis-L4_2015/08/16_v1.5.2.cdf?thsvd         Intp://emfisis.physics.uiowa.edu/Flight/RBSP-A/L2/2015/08/16/rbsp-a_wra-survey_emfisis-L4_2015/08/16_v1.5.2.cdf?thsvd         Intp://emfisis.physics.uiowa.edu/Flight/RBSP-A/L2/2015/08/16/rbsp-a_wra-survey_emfisis-L4_2015/08/16_v1.5.2.cdf?thsvd                                                                                                    | canvas axes style layout data                                                                                                    | metadata script console                           |                                                                        |           |
| 10 <sup>4</sup> 10 <sup>4</sup> V       Editing UIV usp-inline:ds-getDataSet('http://emfisis.physics.uiowa.edu/Flight/RBSP-A/L4/2015/08/16/rbsp-a_wna-survey_emfisis-14_20150816_v1.5.2.cdf?thsvd)       ×         Load these Data Sets into variable names:       Time Range:       •         Image:       •       •       •         Load these Data Sets into variable names:       Time Range:       •         Image:       •       •       •         Image:       •       •       •         Image:       •       •       •         Image:       •       •       •       •         Image:       •       •       •       •       •         Image:       •       •       •       •       •       •       •       •       •       •       •       •       •       •       •       •       •       •       •       •       •       •       •       •       •       •       •       •       •       •       •       •       •       •       •       •       •       •       •       •       •       •       •       •       •       •       •       •       •       •       • <td< th=""><th>A</th><th>RBSPA/EMFISIS BuBu</th><th></th><th></th></td<>                                                                                                    | A                                                                                                    | RBSPA/EMFISIS BuBu                                |                                                                        |           |
| data       jython       mash up         Load these Data Sets into variable names:       Time Range:         thsvd=       http://emfisis.physics.uiowa.edu/Flight/RBSP-A/L4/2015/08/16/rbsp-a_wna-survey_emfisis-L4_20150816_v1.5.2.cdf?thsvd       Image:         BUBu=       http://emfisis.physics.uiowa.edu/Flight/RBSP-A/L2/2015/08/16/rbsp-a_WFR-spectral-matrix-diagonal-merged_emfisis-L2_20150816_v1.5.4.cdf?BuBu       Image:         c       c/ick to add/       Image:       Image:         c       c/ick to add/       Image:       Image:         c       c/ick to add/       Image:       Image:         c       c/ick to add/       Image:       Image:         c       c/ick to add/       Image:       Image:         c       c/ick to add/       Image:       Image:         c       c/ick to add/       Image:       Image:         c       c/ick to add/       Image:       Image:         c       synchronize data by time tags, interpolating data to the first dataset's time tags       Image:       Image:         Drag functions onto the paletie to the right.       Image:       Image:       Image:       Image:         removeValuesGfo_s,w)       Image:       Image:       Image:       Image:       Image:       Image:       Image:       Image: <th>10<sup>4</sup> = 11 in 0.1<br/>Editing URI vap+inline:ds=getDataSet('http://en</th> <th>mfisis.physics.ujowa.edu/Flight/RBSP-A/L4/2015/08</th> <th></th> <th>vd') ×</th>                                                                                                    | 10 <sup>4</sup> = 11 in 0.1<br>Editing URI vap+inline:ds=getDataSet('http://en                                                                                                    | mfisis.physics.ujowa.edu/Flight/RBSP-A/L4/2015/08 |                                                                        | vd') ×    |
| Load these Data Sets into variable names:       Time Range:       >         Image:       >         Image:       >                                                                                                    | data jython mash up                                                                                                    |                                                   | o, to, table a_time bar toy_controls _ t_to to to to_t tobal can table | (m)       |
| thsvd       http://emfisis.physics.uiowa.edu/Flight/RBSP-A/L4/2015/08/16/rbsp-a_wna-survey_emfisis-1.4_20150816_v1.5.2.cdf?thsvd <ul> <li>isometric control control contrel contro control content control contrel control control control</li></ul>                                                                                                    | Load these Data Sets into variable names:                                                                                                    |                                                   | Time Range:                                                            | -         |
| BuBu       http://emfisis.physics.uiowa.edu/Flight/RBSP-A/L2/2015/08/16/rbsp-a_WFR-spectral-matrix-diagonal-merged_emfisis-L2_20150816_v1.5.4.cdf?BuBu         Image: the synchronize data by time tags, interpolating data to the first dataset's time tags         Drag functions onto the palette to the right.         Image: the synchronize data by time tags, interpolating data to the first dataset's time tags         Drag functions onto the palette to the right.         Image: the synchronize data by time tags.         Drag functions onto the palette to the right.         Image: the synchronize data by time tags.         Drag functions onto the palette to the right.         Image: the synchronize data by time tags.         Drag functions onto the palette to the right.         Image: the synchronize data by time tags.         Drag functions onto the palette to the right.         Image: tags.         Double-click on the name to set the variable or constant argument.         Image: tags.         Image: tags.         Image: tags.         Image: tags.         Image: tags.         Image: tags.         Image: tags.         Image: tags.         Image: tags.         Image: tags.         Image: tags.         Image: tags.         Image: tags.         Image: tags.                                                                                                    | thsvd= http://emfisis.physics.uiowa.edu/Flight/RBSF                                                                                                    | 2-A/L4/2015/08/16/rbsp-a_wna-survey_emfisis-L4_   | _20150816_v1.5.2.cdf?thsvd                                             | - 🙆 回     |
| • [click to add]         • synchronize data by time tags, interpolating data to the first dataset's time tags         Drag functions onto the palette to the right.         mathematics       dataset         filters       my functions         putValues(ds, w, w)         removeValues(featerThan(ds, v))         removeValues(tast, ds2)         ge(ds1, ds2)         ge(ds1, ds2)         ge(ds1, ds2)         or(ds1, ds2)         and(ds1, ds2)                                                                                                    | BuBu= http://emfisis.physics.uiowa.edu/Flight/RBSF                                                                                                    | P-A/L2/2015/08/16/rbsp-a_WFR-spectral-matrix-dia  | agonal-merged_emfisis-L2_20150816_v1.5.4.cdf?BuBu                      | - 🖻 🖸     |
| Drag functions onto the palette to the right.<br>mathematics dataset filters my functions all<br>premoveValues(ds, w,v)<br>removeValues(ds, w,v)<br>removeValues(ds, w,v | (click to add)                                                                                                    |                                                   |                                                                        |           |
| mathematics     dataset     filters     my functions     all       putvalues(ds, w, v)     removeValues(ds, w, v)     removeValues(ds, w, v)       removeValues(ds, w, v)     removeValues(ds, w, v)       removeValues(as)     itelevalues(ds, w)       removeValues(ds, w, v)     itelevalues(ds, w)       removeValues(ds, w, v)     itelevalues(ds, w)       removeValues(ds, w, v)     itelevalues(ds, w)       removeValues(ds, w, v)     itelevalues(ds, w)       removeValues(ds, w, v)     itelevalues(ds, w)       removeValues(ds, w, v)     itelevalues(ds, w)       removeValues(ds, w, v)     itelevalues(ds, w)       removeValues(ds, w, v)     itelevalues(ds, w)       removeValues(ds, w, v)     itelevalues(ds, w)       removeValues(ds, w)     itelevalues(ds, w)       removeValues(ds, ds2)     itelevalues(ds, ds2)       removeValues(ds, ds2)     itelevalues(ds, ds2)       removeValues(ds, ds2)     itelevalues(ds, ds2)       removeValues(ds, ds2)     itelevalues(ds, ds2)       removeValues(ds, ds2)     itelevalues(ds, ds2)       removeValues(ds1, ds2)     itelevalues(ds1, ds2)                                                                                                    | Synchronize data by time tags, interpolating data to the                                                                                                    | Paukle dick on the name to get the veriable or    |                                                                        |           |
| Institution     Decoder     Interest in protections     Difference       putValues(ds, w, v)     removeValues(ds, w)     Interest in the protections     Difference       removeValuesLessThan(ds, v)     removeValuesLessThan(ds, v)     Interest in the protections     Difference       where(c)     ttdsl, ds2)     Itdsl, ds2)     Itdsl, ds2)     Itdsl, ds2)       ge(dsl, ds2)     eq(dsl, ds2)     Interest in the protections     Difference       or(dsl, ds2)     or(dsl, ds2)     Interest in the protections     Difference                                                                                                    | mathematics dataset filters my functions all                                                                                                    | removeValues                                      | constant argument.                                                     |           |
|                                                                                                    | moticalates decoder inters in y forcears on putylaues(ds, w, y) removeValues(ds, w) removeValuesGreaterThan(ds, v) removeValuesLessThan(ds, v) where(c) It(ds1, ds2) Ie(ds1, ds2) ge(ds1, ds2) ge(ds1, ds2) end(ds1, ds2) and(ds1, ds2) |                                                   |                                                                        |           |
| Cancel Overplot Plot Below Plot                                                                                                    |                                                                                                    |                                                   | Cancel Overplot Plot Bel                                               | ow 🕨 Plot |

### 15. Select thsvd.

| data       jython       masku up         Load these Data Sets into variable names:       Time Range:         thsvd       http://emfisis.physics.uiowa.edu/Flight/RBSP-A/L4/2015/08/16/rbsp-a_wna-survey_emfisis-L4_20150816_v1.5.2.cdf?thsvd         BuBu=       http://emfisis.physics.uiowa.edu/Flight/RBSP-A/L4/2015/08/16/rbsp-a_wna-survey_emfisis-L4_20150816_v1.5.2.cdf?thsvd         e       cflick to add)         e       cflick to add)         urmoveValues       filters         mathematics       dataset         filters       my functions         add       filters         mathematics       dataset         filters       my functions         add       w         eq(ds1, ds2)       w         select Variable       x         eq(ds1, ds2)       thtp://emfisis.physics.uiowa.edu/Flight/RBSP-A/L4/2015/08/16/rbsp-a_wna-survey_emfisis-L4_20150816_v1.5.2         vap+ cdf:http://emfisis.physics.uiowa.edu/Flight/RBSP-A/L4/2015/08/16/rbsp-a_wna-survey_emfisis-L4_20150816_v1.5.2         vap+ cdf:http://emfisis.physics.uiowa.edu/Flight/RBSP-A/L4/2015/08/16/rbsp-a_wna-survey_emfisis-L4_20150816_v1.5.2         vap+ cdf:http://emfisis.physics.uiowa.edu/Flight/RBSP-A/L4/2015/08/16/rbsp-a_WR-spectral-matrix-diagonal                                                                                                    | File Edit View Options Bookmarks                                                                                                    | Autoplot 20180116a -<br>Tools Help<br>wna-survey_emfisis-L4_20150816_v1.5.2.cdf?thsvd')<br>ta metadata script console<br>RBSPA/EMFISIS BuBu | + X<br>Expert                                              |
|----------------------------------------------------------------------------------------------------|----------------------------------------------------------------------------------------------------|----------------------------------------------------------------------------------------------------|------------------------------------------------------------|
| thsvd-       http://emfisis.physics.uiowa.edu/Flight/RBSP-A/L4/2015/08/16/rbsp-a_wna-survey_emfisis-L4_20150816_v1.5.2.cdf?thsvd         BuBu-       http://emfisis.physics.uiowa.edu/Flight/RBSP-A/L2/2015/08/16/rbsp-a_WFR-spectral-matrix-diagonal-merged_emfisis-L2_20150816_v1.5.4.cdf?BuBu         Image: the start of the start of the                                                                                                    | data jython mash up<br>Load these Data Sets into variable names:                                                                                                    |                                                                                                    | Time Range:                                                |
| gynchronize data by time tags, interpolating data to the first dataset's time tags         Drag functions onto the palette to the right.         mathematics       dataset         filters       my functions         putValues(ds,w,v)         removeValuesGreaterThan(ds,v)         removeValuesGreaterThan(ds,v)         removeValuesGreaterThan(ds,v)         ge(ds1, ds2)         le(ds1, ds2)         ne(ds1, ds2)         re(ds1, ds2)         or(ds1, ds2)         or(ds1, ds2)         removeValuesGreaterThan(ds,v)         where(c)         titds1, ds2)         le(ds1, ds2)         ge(ds1, ds2)         or(ds1, ds2)         or(ds1, ds2)         and(ds1, ds2)         ltter         bit         it         it         it         it         it         it         it         it         it         it         it         it         it         it         it         it         it         it         it                                                                                                             | thsvd=     http://emfisis.physics.uiowa.edu/Flight/RB       BuBu=     http://emfisis.physics.uiowa.edu/Flight/RB       ③     (click to add)                                                                               | SP-A/L4/2015/08/16/rbsp-a_wna-survey_emfisis-L4_2015081<br>SP-A/L2/2015/08/16/rbsp-a_WFR-spectral-matrix-diagonal-                          | 6_v1.5.2.cdf?thsvd v 2 0 0 0 0 0 0 0 0 0 0 0 0 0 0 0 0 0 0 |
| mathematics       dataset       filters       my functions       all         putValues(ds,w,v)       removeValues       ds         removeValuesGreaterThan(ds,v)       w         removeValuesGreaterThan(ds,v)       w         removeValuesGreaterThan(ds,v)       w         removeValuesGreaterThan(ds,v)       w         removeValuesGreaterThan(ds,v)       w         removeValuesGreaterThan(ds,v)       w         removeValuesGreaterThan(ds,v)       w         removeValuesGreaterThan(ds,v)       w         ge(ds1, ds2)       w         ge(ds1, ds2)       w         red(ds1, ds2)       w         red(ds1, ds2) <t< td=""><th>Drag functions onto the palette to the right.</th><td>the first dataset's time tags           Double-click on the name to set the variable or constant</td><td>nt argument.</td></t<>                                                                                                    | Drag functions onto the palette to the right.                                                                                                    | the first dataset's time tags           Double-click on the name to set the variable or constant                                            | nt argument.                                               |
| ge(ds1,ds2)<br>eq(ds1,ds2)<br>or(ds1,ds2)<br>and(ds1,ds2)<br>and(ds1, | mathematics     dataset     filters     my functions     all       putValues(ds,w,v)     removeValues(ds,w,v)       removeValuesGreaterThan(ds,v)       where(c)       It(ds1, ds2)       le(ds1, ds2)       gt(ds1, ds2) | removeValues                                                                                                    |                                                            |
| L Expression: movevalues(ds,w)                                                                                                    | ec(ds1, ds2)<br>ec(ds1, ds2)<br>or(ds1, ds2)<br>and(ds1, ds2)<br>Liter<br>Expression: moveValues(ds,w)                                                                                                    | Select Variable<br>va.edu/Flight/RBSP-A/L4/2015/08/16/rbsp-a_wna-survey_em<br>sics.uiowa.edu/Flight/RBSP-A/L2/2015/08/16/rbsp-a_WFR-sj      | ×<br>fisis-L4_20150816_v1.5.2<br>bectral-matrix-diagonal   |

16. For the second argument, we'll add a "where" which is the set of indices where a condition is true.

| File Edit View Options Bookmarks                                                                                                    | utoplot 20180116a<br>Tools Help                                                                     | – + ×<br>Expert                                         |                                        |
|----------------------------------------------------------------------------------------------------|----------------------------------------------------------------------------------------------------|---------------------------------------------------------|----------------------------------------|
| u/Flight/RBSP-A/L4/2015/08/16/rbsp-a_w                                                                                                    | na-survey_emfisis-L4_20150816_v1.5.2.cdf?thsvd')<br>a metadata script console                       |                                                         |                                        |
| Editing URI vap+inline:ds=qetDataSet('http://                                                                                                    | RBSPA/EMFISIS BUBU                                                                                  | 3/16/rbsp-a wna-survey emfisi                           | is-L4 20150816 v1.5.2.cdf?thsvd') ×    |
| data jython mash up                                                                                                    |                                                                                                    |                                                         |                                        |
| Load these Data Sets into variable names:                                                                                                    |                                                                                                    | Time                                                    | Range:                                 |
| thsvd=         http://emfisis.physics.uiowa.edu/Flight/RBS           BuBu=         http://emfisis.physics.uiowa.edu/Flight/RBS           Image: Control of the state of the state of the | P-A/L4/2015/08/16/rbsp-a_wna-survey_emfisis-L4_<br>P-A/L2/2015/08/16/rbsp-a_WFR-spectral-matrix-dia | 20150816_v1.5.2.cdf?thsvd<br>gonal-merged_emfisis-L2_20 | ♥ ☎ ⊙<br>1150816_v1.5.4.cdf?BuBu ♥ ☎ ⊙ |
| synchronize data by time tags, interpolating data to t                                                                                                    | he first dataset's time tags                                                                        | constant argument                                       |                                        |
| mathematics dataset filters my functions all<br>putValues(ds, w,v)<br>removeValues(ds, w)<br>removeValues(ds, w)<br>removeValues(aterThan(ds, v)<br>removeValues(aterThan(ds, v)<br>where(c)<br>It(ds1, ds2)<br>le(ds1, ds2)<br>ge(ds1, ds2)<br>ge(ds1, ds2)<br>end(ds1, ds2)<br>or(ds1, ds2)<br>and(ds1, ds2)<br>and(ds1, ds2)                                                                                                    | where                                                                                               | constant argument.                                      |                                        |
|                                                                                                    |                                                                                                    | Cancel                                                  | Overplot Plot Below Plot               |

# 17. Drag "le" to the w argument of where...

| RBSPA/EMFISIS BuBu         10 <sup>4</sup> Editing URI vap+inline:ds=getDataSet('http://emfisis.physics.uiowa.edu/Flight/RBSP-A/L4/2015/08/16/rbsp-a_wna-survey_emfisis-L4_20150816_v1.5.2.cdf?thsvd')         data jython mash up         Load these Data Sets into variable names:                                                                                                    |  |  |  |
|----------------------------------------------------------------------------------------------------|--|--|--|
| thsvd=       http://emfisis.physics.uiowa.edu/Flight/RBSP-A/L4/2015/08/16/rbsp-a_wna-survey_emfisis-L4_20150816_v1.5.2.cdf?thsvd       Image: Control of the second second                                                                                                    |  |  |  |
| Drag functions onto the palette to the right.<br>mathematics dataset filters my functions all<br>putValues(ds, w, w)<br>removeValuesGreaterThan(ds, v)<br>removeValuesGreaterThan(ds, v)<br>removeValues |  |  |  |

### 18. Select BuBu...

| A                                                      | Autoplot 20180116a                              | - + ×                                                                 |        |
|--------------------------------------------------------|-------------------------------------------------|-----------------------------------------------------------------------|--------|
| File Edit View Options Bookmarks                       | Tools Help                                      | Expert                                                                |        |
| u/Flight/RBSP-A/L4/2015/08/16/rbsp-a_v                 | vna-survey_emfisis-L4_20150816_v1.5.2.cdf       | f?thsvd') 💌 🕨 🙆                                                       |        |
| canvas axes style layout dat                           | ta metadata script console                      |                                                                       |        |
| LO4                                                    | RBSPA/EMFISIS BuBu                              | /2015/08/15//brn.a.wna.suryay.amfisis.1.4.201508/15.v1.5.2.cdPtheyd'u | ~      |
| data ivthon mash up                                    | ennisis.priysics.utowa.edu/ riigit/ KBSF-A/ E4/ | 2015/08/10/155pa_wild=survey_eninsis=t=_20150610_v1.5.2.turrtiisvu j  |        |
| Load these Data Sets into variable names:              |                                                 | Time Range:                                                           | -      |
| thsvd= http://emfisis.physics.uiowa.edu/Flight/RB      | SP-A/L4/2015/08/16/rbsp-a_wna-survey_emf        | fisis-L4_20150816_v1.5.2.cdf?thsvd                                    | - 🙆 💿  |
| BuBu= http://emfisis.physics.uiowa.edu/Flight/RB       | SP-A/L2/2015/08/16/rbsp-a_WFR-spectral-m        | natrix-diagonal-merged_emfisis-L2_20150816_v1.5.4.cdf?BuBu            | - 👩 🕤  |
| • (click to add)                                       |                                                 |                                                                       |        |
|                                                        |                                                 |                                                                       |        |
| synchronize data by time tags, interpolating data to t | he first dataset's time tags                    |                                                                       |        |
| synchronize data by time tags, interpolating data to t |                                                 |                                                                       |        |
| Drag functions onto the palette to the right.          | Double-click on the name to set the var         | riable or constant argument.                                          |        |
| f mathematics   dataset   filters   my functions   all | The move values                                 |                                                                       |        |
| removeValues(ds, w)                                    |                                                 |                                                                       |        |
| removeValuesGreaterThan(ds,v)                          | ∲ 🗂 le                                          |                                                                       |        |
| removeValuesLessThan(ds,v)                             |                                                 |                                                                       |        |
| where(c)                                               | - 🗋 ds2                                         |                                                                       |        |
| le(ds1,ds2)                                            |                                                 |                                                                       |        |
| gt(ds1,ds2)                                            |                                                 |                                                                       |        |
| ge(ds1,ds2)                                            | Select Variable                                 | ×                                                                     |        |
| ne(ds1,ds2)                                            |                                                 |                                                                       |        |
| or(ds1,ds2) thsvd http://emfisis.physics.uiow          | a.edu/Flight/RBSP-A/L4/2015/08/16/rbsp-a_v      | wna-survey_emfisis-L4_20150816_v1.5.2                                 |        |
| and(ds1,ds2) BuBu vap+cdf:http://emfisis.phys          | sics.uiowa.edu/Flight/RBSP-A/L2/2015/08/16      | 6/rbsp-a_WFR-spectral-matrix-diagonal                                 |        |
| Literal: 0.0                                           |                                                 |                                                                       |        |
| Expression: le(ds1,ds2)                                |                                                 |                                                                       |        |
|                                                        |                                                 |                                                                       |        |
|                                                        |                                                 | Cancel Okay Overplot Plot Below                                       | ▶ Plot |
|                                                        |                                                 |                                                                       |        |
|                                                        |                                                 | V                                                                     |        |

## 19. And enter the literal "1e-8" for the second argument.

|                                                                                                    | •         Autoplot 20180116a         - + ×           File         Edit         View         Ontions         Rookmarks         Tools         Hein                                                                                                    |                                                                            |
|----------------------------------------------------------------------------------------------------|----------------------------------------------------------------------------------------------------|----------------------------------------------------------------------------|
|                                                                                                    | U/Flight/RBSP-A/L4/2015/08/16/rbsp-a_wna-survey_emfisis-L4_20150816_v1.5.2.cdf?thsvd)                                                                                                    |                                                                            |
| F                                                                                                    | canvas axes style layout data metadata script console                                                                                                    |                                                                            |
| ·                                                                                                    | Editing URI vap+inline:ds=getDataSet('http://emfisis.physics.uiowa.edu/Flight/RBSP-A/L4/2015/08/16/rbsp-a_wna-s                                                                                                    | urvey_emfisis-L4_20150816_v1.5.2.cdf?thsvd') ×                             |
| data jythor<br>Load these Dat                                                                                                    | on mash up<br>Data Sets into variable names:                                                                                                    | Time Range:                                                                |
| thsvd=                                                                                                    | http://emfisis.physics.uiowa.edu/Flight/RBSP-A/L4/2015/08/16/rbsp-a_wna-survey_emfisis-L4_20150816_v1.5.2.                                                                                                    | cdf?thsvd 👻 🙆 🕞                                                            |
| BuBu=                                                                                                    | http://emfisis.physics.uiowa.edu/Flight/RBSP-A/L2/2015/08/16/rbsp-a_WFR-spectral-matrix-diagonal-merged_e<br>(click to add)                                                                                                    | mfisis-L2_20150816_v1.5.4.cdf?BuBu 🛛 🔽 🧿                                   |
| synchroni                                                                                                    | nize data by time tags, interpolating data to the first dataset's time tags                                                                                                    |                                                                            |
| Drag functions<br>mathematics<br>putValues(ds,<br>removeValues<br>removeValues<br>where(c)<br>lt(ds1,ds2)<br>le(ds1,ds2)<br>gt(ds1,ds2) | ns onto the palette to the right.       Double-click on the name to set the variable or constant argume         ics       dataset       filters       my functions       all         ifs,w,v)       es(ds,w)       this wide       this wide         esGreaterThan(ds,v)       esEsThan(ds,v)       BuBu       BuBu | ent.                                                                       |
| ge(ds1, ds2)<br>eq(ds1, ds2)<br>ne(ds1, ds2)<br>or(ds1, ds2)<br>and(ds1, ds2)<br>and(ds1, ds2)                                          | v     Select Variable       2     thsvd     http://emfisis.physics.uiowa.edu/Flight/RBSP-A/L4/2015/08/16/rbsp-a_wna-survey_emfisis-L4_2       2     BuBu     vap+cdf:http://emfisis.physics.uiowa.edu/Flight/RBSP-A/L2/2015/08/16/rbsp-a_WFR-spectral-m.       2     Literal:     1e-8       2     Expret     n:    | x<br>0150816_v1.5.2<br>atrix-diagonal<br>cel Okay Overplot Plot Below Plot |
| _                                                                                                    | 2015-08-16 2015-08-17                                                                                                    |                                                                            |
|                                                                                                    | plotElement_1 (ThetaIdkin (degi)) selected                                                                                                    |                                                                            |

## 20. And then hit plot to see how it looks.

| Autopiot 20180116a         + ×                                                                                                    |        |  |  |  |  |  |  |  |  |
|----------------------------------------------------------------------------------------------------|--------|--|--|--|--|--|--|--|--|
| File Edit View Options Bookmarks Tools Help Expert                                                                                                    |        |  |  |  |  |  |  |  |  |
| u/Flight/RBSP-A/L4/2015/08/16/rbsp-a_wna-survey_emfisis-L4_20150816_v1.5.2.cdf?thsvd')<br>canvas axes style layout data metadata script console                                                                                                    |        |  |  |  |  |  |  |  |  |
| Editing UDI vansinling desgehatsGet//http://emfeis.nbve/ce.uiowa.edu/Elioht/DDSP.0/14/2015/02/16/chen.a.wna.europau.emfeis.14.20150216.v1.5.2.cdDtheud/)                                                                                                    | ×      |  |  |  |  |  |  |  |  |
| data iviton maskun                                                                                                    | ~      |  |  |  |  |  |  |  |  |
| oad these Data Sets into variable names: Time Range:                                                                                                    | -      |  |  |  |  |  |  |  |  |
| thsvd= http://emfisis.physics.uiowa.edu/Flight/RBSP-A/L4/2015/08/16/rbsp-a_wna-survey_emfisis-L4_20150816_v1.5.2.cdf?thsvd                                                                                                    | 0      |  |  |  |  |  |  |  |  |
| BuBu= http://emfisis.physics.uiowa.edu/Flight/RBSP-A/L2/2015/08/16/rbsp-a WFR-spectral-matrix-diagonal-merged emfisis-L2 20150816 v1.5.4.cdf?BuBu 💌 💋 💿                                                                                                    |        |  |  |  |  |  |  |  |  |
| (click to add)                                                                                                    |        |  |  |  |  |  |  |  |  |
|                                                                                                    |        |  |  |  |  |  |  |  |  |
| synchronize data by time tags, interpolating data to the first dataset's time tags                                                                                                    |        |  |  |  |  |  |  |  |  |
| Drag functions onto the palette to the right. Double-click on the name to set the variable or constant argument.                                                                                                    |        |  |  |  |  |  |  |  |  |
| mathematics dataset filters my functions all memoveValues                                                                                                    |        |  |  |  |  |  |  |  |  |
| putValues(ds, w, v)                                                                                                    |        |  |  |  |  |  |  |  |  |
| removeValues(tg, w)<br>removeValues(tg, tg)<br>removeValues(tg, tg)<br>removeValues(tg)<br>removeValues(tg)<br>removeValues(t |        |  |  |  |  |  |  |  |  |
| removeValuesLessThan(ds,v)                                                                                                    |        |  |  |  |  |  |  |  |  |
| where(C) LOE-8                                                                                                    |        |  |  |  |  |  |  |  |  |
|                                                                                                    |        |  |  |  |  |  |  |  |  |
| (ds1, ds2)                                                                                                    |        |  |  |  |  |  |  |  |  |
| ge(ds1, ds2)                                                                                                    |        |  |  |  |  |  |  |  |  |
| eq(ds1,ds2)                                                                                                    |        |  |  |  |  |  |  |  |  |
| ne(ds1,ds2)                                                                                                    |        |  |  |  |  |  |  |  |  |
| or(lds1,ds2)                                                                                                    |        |  |  |  |  |  |  |  |  |
| anu(usz, usz/                                                                                                    |        |  |  |  |  |  |  |  |  |
|                                                                                                    |        |  |  |  |  |  |  |  |  |
|                                                                                                    |        |  |  |  |  |  |  |  |  |
| Cancel Overplot Plot Below                                                                                                    | ▶ Plot |  |  |  |  |  |  |  |  |
| 2015-08-16 2015-08-17                                                                                                    | 5      |  |  |  |  |  |  |  |  |
| plotElement_1 (Thetaidkin (degi) selected                                                                                                    | U      |  |  |  |  |  |  |  |  |

21. loading...

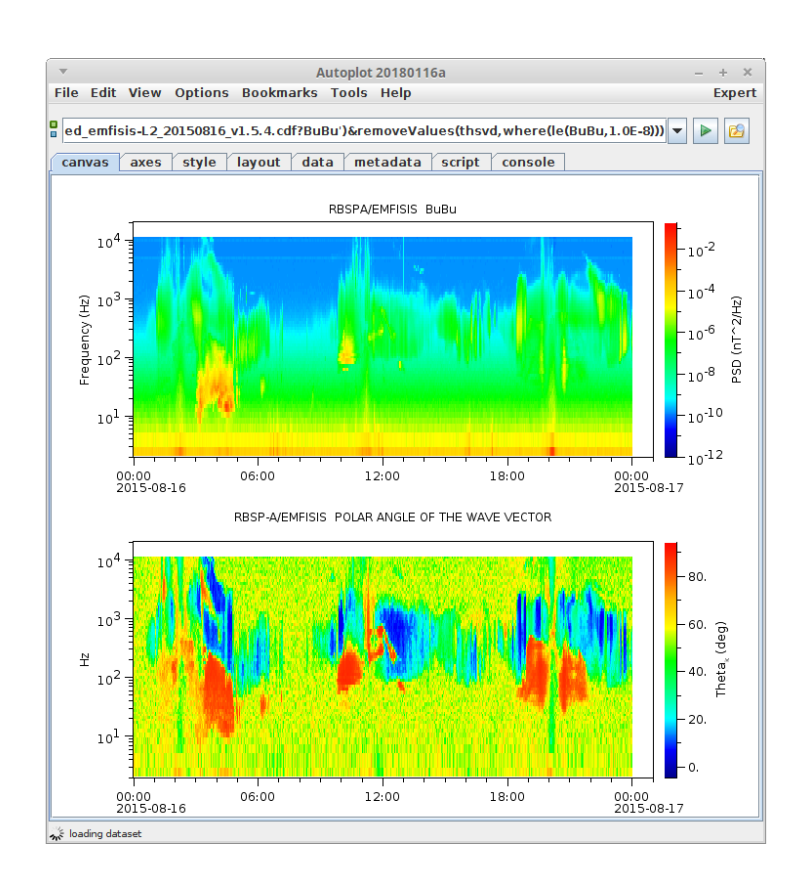

#### 22. And this is loaded with the filter applied.

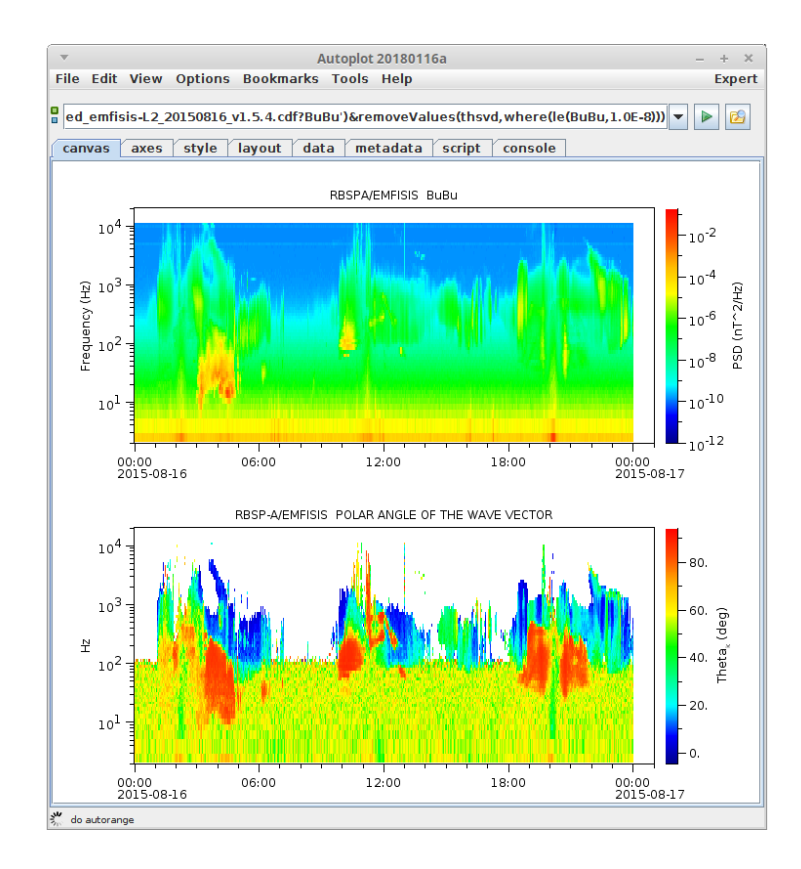

23. Note we can easily go back into the mash-up tool...

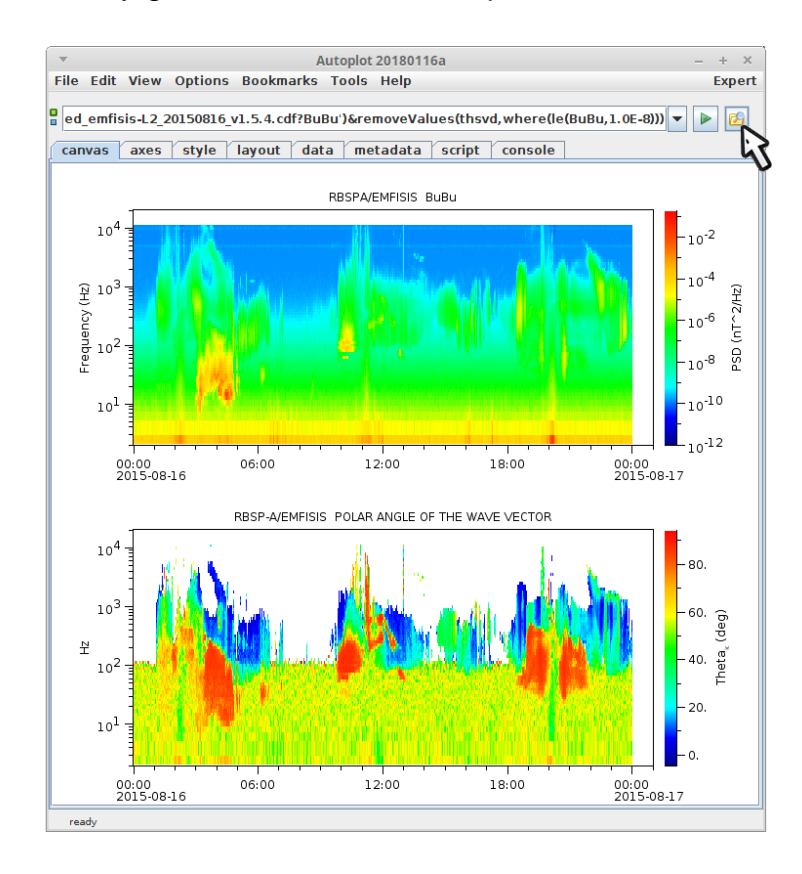

## 24. ...and modify the parameter.

|                 | V                                                                                                    | Autop                                  | ot 20180116a             |                           | - + ×         |                         |                 |                 |            |  |
|-----------------|----------------------------------------------------------------------------------------------------|----------------------------------------|--------------------------|---------------------------|---------------|-------------------------|-----------------|-----------------|------------|--|
| F               | File Edit View                                                                                                    | Options Bookmarks Too                  | ls Help                  |                           | Expert        |                         |                 |                 |            |  |
| 9               | ed emfisis-L2 2                                                                                                    | 20150816 v1.5.4.cdf?BuBu')&            | removeValues(thsvd.wh    | ere(le(BuBu, 1, 0E-8))) 🔻 |               |                         |                 |                 |            |  |
|                 | <u>-</u>                                                                                                    | ······································ |                          |                           |               |                         |                 |                 |            |  |
|                 | canvas axes                                                                                                    | style layout data r                    | netadata script cor      | nsole                     |               |                         |                 |                 |            |  |
|                 |                                                                                                    |                                        |                          |                           |               |                         |                 |                 |            |  |
| Editing URI     | vap+inline:thsvd                                                                                                    | =getDataSet('http://emfisis.r          | hysics.uiowa.edu/Flight/ | /RBSP-A/L4/2015/08/16/r   | bsp-a_wna-sui | rvey_emfisis-L4_2015081 | 6_v1.5.2.cdf?th | svd')&BuBu=getD | ataSet(' × |  |
| data jythor     | n 🛛 mash up 📃                                                                                                    |                                        |                          |                           |               |                         |                 |                 |            |  |
| Load these Dat  | ta Sets into vari                                                                                                    | able names:                            |                          |                           |               | Time Ran                | ge:             |                 | •          |  |
| thsvd=          | http://emfisis.                                                                                                    | physics.uiowa.edu/Flight/RF            | SP-A/L4/2015/08/16/rbsp  | -a_wna-survey_emfisis-L   | 4_20150816_   | v1.5.2.cdf?thsvd        |                 |                 | - 😰 💿      |  |
| BuBu=           | BuBu= http://emfisis.physics.uiowa.edu/Flight/RBSP-A/L2/2015/08/16/rbsp-a WFR-spectral-matrix-diagonal-merged emfisis-L2 20150816 v1.5.4.cdf?BuBu |                                        |                          |                           |               |                         |                 |                 |            |  |
| •               | (click to add)                                                                                                    |                                        |                          |                           |               |                         |                 |                 |            |  |
|                 |                                                                                                    |                                        |                          |                           |               |                         |                 |                 |            |  |
|                 |                                                                                                    |                                        |                          |                           |               |                         |                 |                 |            |  |
| synchronia      | ze data by time                                                                                                    | tags, interpolating data to            | the first dataset's time | tags                      |               |                         |                 |                 |            |  |
| Drag functions  | onto the palett                                                                                                    | e to the right.                        | Double-click on the n    | ame to set the variable   | or constant   | argument.               |                 |                 |            |  |
| mathematics     | dataset fil                                                                                                    | ters my functions all                  | removeValues<br>thsvd    |                           |               |                         |                 |                 |            |  |
| add(x,y)        |                                                                                                    | <b>A</b>                               |                          |                           |               |                         |                 |                 |            |  |
| multiply(x,y)   |                                                                                                    |                                        | γ-le<br>BuBu             |                           |               |                         |                 |                 |            |  |
| divide(x,y)     |                                                                                                    |                                        | -1.0E-8                  |                           |               |                         |                 |                 |            |  |
| pow(x,y)        |                                                                                                    |                                        |                          |                           |               |                         |                 |                 |            |  |
| sart(x)         |                                                                                                    |                                        |                          |                           |               |                         |                 |                 |            |  |
| abs(x): the abs | solute value of th                                                                                                    | e data 🗧                               | 1                        |                           |               |                         |                 |                 |            |  |
| magnitude(x):   | t' -                                                                                                    |                                        | Select Vari              | able                      |               | ×                       |                 |                 |            |  |
| toDegrees(x)    |                                                                                                    |                                        |                          |                           |               |                         |                 |                 |            |  |
| sin(x)          | thsvd                                                                                                    | http://emfisis.physics.uiov            | va.edu/Flight/RBSP-A/L4/ | 2015/08/16/rbsp-a_wna-s   | survey_emfis  | is-L4_20150816_v1.5.2   |                 |                 |            |  |
| cos(x)          | 🔲 BuBu                                                                                                    | vap+cdf:http://emfisis.phy             | sics.uiowa.edu/Flight/Rl | BSP-A/L2/2015/08/16/rbsp  | -a_WFR-spe    | ctral-matrix-diagonal   |                 |                 |            |  |
| asin(x)         | ✓ Literal:                                                                                                    | 1.0E-6                                 |                          |                           |               |                         |                 |                 |            |  |
| acos(x)         | Expression:                                                                                                    |                                        |                          |                           |               |                         |                 |                 |            |  |
|                 |                                                                                                    |                                        |                          |                           |               |                         |                 |                 |            |  |
|                 |                                                                                                    |                                        |                          |                           |               | Cancel Okay             | Overplot        | Plot Below      | ▶ Plot     |  |
| ·               | 2015-08                                                                                                    | -16                                    |                          | 2015-08-17                |               | 42                      |                 |                 |            |  |
|                 | ready                                                                                                    |                                        |                          |                           |               | v                       |                 |                 |            |  |
|                 |                                                                                                    |                                        |                          |                           |               |                         |                 |                 |            |  |

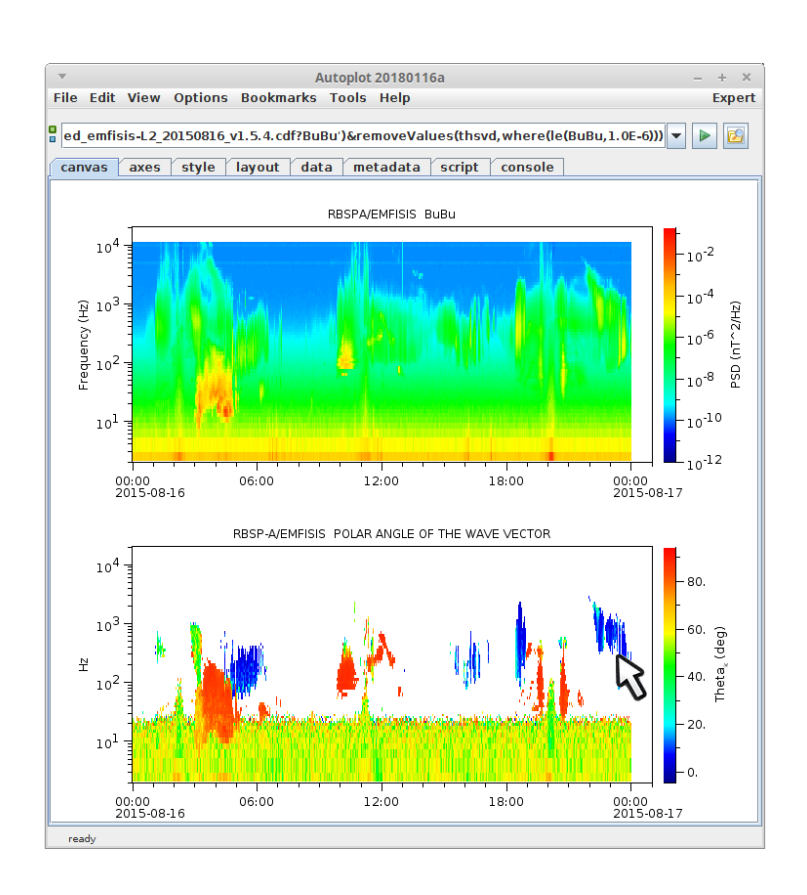